# ARCHIWUM PRAC DYPLOMOWYCH

### ELEKTRONICZNE WYPEŁNIANIE PROTOKOŁU EGZAMINU DYPLOMOWEGO W APD

Opracował: Remigiusz Ciemiński / CENTRUM INFORMATYCZNE UAM/ Data dokumentu: 01.09.2020 r. / Data aktualizacji 12.01.2021

Instrukcja dla:

- Przewodniczącego komisji egzaminacyjnej,
- Promotora pracy dyplomowej,
- Recenzenta pracy dyplomowej,

## LOGOWANIE DO ARCHIWUM PRAC DYPLOMOWYCH

Archiwum Prac Dyplomowych znajduje się na stronie internetowej o adresie:

### https://apd.amu.edu.pl

| Uniwersytet im Adama Mickiewicza w F          | Poznaniu - Centralny System Uwierzytelniania | Nie jesteś zalogowany   🚟   zaloguj się |
|-----------------------------------------------|----------------------------------------------|-----------------------------------------|
| UNIVERSITET<br>IN ADMA MICHIWICZA<br>W POZAMU | Archiwum Prac Dyplomowych                    | TINAVELEE PROPUNE                       |
| INFORMACJE KATALOG                            |                                              |                                         |
| ARCHIWUM PRAC<br>DYPLOMOWYCH UAM              | Testowe Archiwum Prac Dyplomowych UAM        |                                         |
| KONTAKT                                       | Informacje                                   |                                         |

Rysunek 1. APD

Po otwarciu strony należy kliknąć w prawym górnym rogu zaloguj się.

Otworzy się strona Centralny System Uwierzytelniania UAM, na której należy podać **identyfikator** użytkownika i hasło a następnie kliknąć *ZALOGUJ*:

| Centralny System<br>UAM Uwierzytelniania     |  |
|----------------------------------------------|--|
| Wprowadź dane logowania                      |  |
| Hasło:                                       |  |
| ZALOGUJ WYCZYŚĆ Polski English               |  |
| Uniwersytet im. Adama Mickiewicza w Poznaniu |  |

Rysunek 2.CAS.

# WYPEŁNIANIE PROTOKOŁU EGZAMINU DYPLOMOWEGO

Protokół egzaminu w Archiwum Prac Dyplomowych (APD) może utworzyć **przewodniczący komisji** w przypadku, gdy zostały uzupełnione wszystkie recenzje i praca znajduje się na etapie *5 (Praca gotowa do obrony).* 

W celu wypełnienia protokołu w APD:

1. Należy kliknąć w link *Protokół egzaminu* widoczny w sekcji Autor (zakładka *Informacje o pracy*):

| 2+3+4+5                  | Praca gotowa do obrony                                                                                                    |
|--------------------------|----------------------------------------------------------------------------------------------------|
| nformacje o pracy        | Antyplagiat ORPPD Administracja                                                                                                    |
| Język pracy:             | (brak informacji)                                                                                                    |
| Tytuł:                   | Myszy a koty                                                                                                    |
| Autor:                   | Anna Nowak<br>Licencjat na kierunku biologia na programie DLx-Biol<br>Data cyzanima cypiomowcyo: to pożediernika 2020 00:00<br>Protokół egzaminu |
| Jednostka organizacyjna: | Wydział Biologii                                                                                                    |
| Streszczenie:            | (brak)                                                                                                    |
| Słowa kluczowe:          | (brak)                                                                                                    |
| Status pracy: ()         | Praca gotowa do obrony lub po obronie                                                                                                    |
|                          | Zarchiwizowana                                                                                                    |

Rysunek 3. Link - Protokół egzaminu

2. Następnie kliknąć w UTWÓRZ PROTOKÓŁ.

| •    | Protokół dla tego egzaminu jeszcze nie istnieje.<br>Jeśli jesteś przewodniczącym komisji tego egzaminu, możesz go utworzyć. |
|------|----------------------------------------------------------------------------------------------------|
| Utwó | prz protokół                                                                                                    |

Rysunek 4. Link - Utwórz protokół.

3. Trzeba potwierdzić komunikat, który pojawi się w nowym oknie.

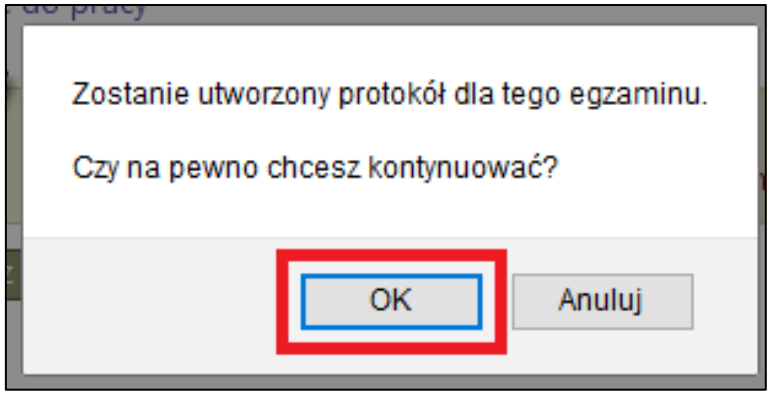

Rysunek 5. Komunikat.

4. W momencie rozpoczęcia egzaminu (wypełniania protokołu) należy kliknąć w **ROZPOCZNIJ EGZAMIN**.

| ⊘          | Protokół został utworzony                                           |                      |
|------------|---------------------------------------------------------------------|----------------------|
| us<br>Stat | uń protokół (j)<br>JS                                               |                      |
| 0          | Egzamin oczekuje na rozpoczęcie.<br>Data egzaminu: 2020-10-10 00:00 |                      |
| E          | gzaminowany nie przystąpił do egzaminu 🕜                            | Rozpocznij egzamin 👔 |

Rysunek 6. Rozpoczęcie egzaminu.

5. Należy potwierdzić komunikat, który pojawi się w nowym oknie.

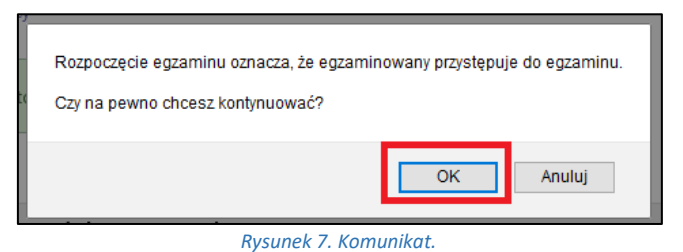

6. Kolejnym krokiem jest dodawanie pytań poprzez przycisk DODAJ PYTANIE.

| Stat | tus                                                                                          |  |
|------|----------------------------------------------------------------------------------------------|--|
| (j)  | Egzamin rozpoczęty: przewodniczący może edytować pytania.<br>Data egzaminu: 2020-10-10 00:00 |  |
|      | Cofnij rozpoczęcie egzaminu () Zakończ egzamin ()                                            |  |
| Pyta | ania                                                                                         |  |
|      | Nie dodano jeszcze żadnych pytań.                                                            |  |
|      | Dodaj pytanie                                                                                |  |

Rysunek 8. Dodawanie pytań.

7. Do każdego pytania należy dodać treść oraz ocenę – następnie kliknąć **ZAPISZ**.

| Edycja pyt  | tania                                                |
|-------------|------------------------------------------------------|
| Treść: *    | Limit 2000, wprowadzono 15 znaków<br>Testowe pytanie |
| Ocena:      | Limit 20, wprowadzono 1 znaków                       |
| - pola wyma | lagane                                               |

Rysunek 9. Dodawanie pytań.

8. Przewodniczący komisji ma możliwość poprawiania oraz usuwania pytań – za pomocą linków znajdujących się przy każdym dodanym pytaniu.

| Pyt | ania             |                      |                                           |
|-----|------------------|----------------------|-------------------------------------------|
| 1.  | Treść:<br>Ocena: | Testowe pytanie<br>4 | W dół ↓<br>Edytuj →<br>Usuń →             |
| 2.  | Treść:<br>Ocena: | Testowe 2<br>5       | W górę ↑<br>W dół ↓<br>Edytuj →<br>Usuń → |
| 3.  | Treść:<br>Ocena: | Testowe 3<br>3       | W górę ↑<br>Edytuj →<br>Usuń →            |
|     |                  | Doda                 | ıj pytanie                                |

9. Po zakończeniu egzaminu (wypełnianiu protokołu) należy kliknąć **ZAKOŃCZ EGZAMIN**.

| Stat | tus                                                                                          |                   |
|------|----------------------------------------------------------------------------------------------|-------------------|
| (j)  | Egzamin rozpoczęty: przewodniczący może edytować pytania.<br>Data egzaminu: 2020-10-10 00:00 |                   |
|      | Cofnij rozpoczęcie egzaminu ()                                                               | Zakończ egzamin 🛈 |

#### Rysunek 11. Zakończ egzamin.

### 10. Kolejnym krokiem jest wystawienie oceny poprzez przycisk EDYTUJ OCENY.

| Oceny               |       |                     |      |                |
|---------------------|-------|---------------------|------|----------------|
|                     | Ocena | Wartość<br>liczbowa | Waga | Wartość ważona |
| Średnia ze studiów: | -     | 3,01                | 0,6  | 1,806          |
| Ocena z pracy:      | brak  | brak                | 0,2  | brak           |
| Ocena z egzaminu:   | brak  | brak                | 0,2  | brak           |
|                     |       |                     |      | Edytuj oceny 🕞 |

Rysunek 12. Edytuj oceny.

### 11. W celu wystawienia oceny z pracy dyplomowej należy kliknąć w przycisk WYSTAW OCENĘ.

|                     | Ocena      | Wartość liczbowa | Waga |
|---------------------|------------|------------------|------|
| Średnia ze studiów: | -          | 3.01             | 0,6  |
| Ocena z pracy:      | ····· ·    | Wystaw ocenę     | 0,2  |
| Ocena z egzaminu:   | ······ · · | _                | 0,2  |

Rysunek 13. Wystaw ocenę z pracy dyplomowej.

12. W nowym oknie aplikacja pokaże informacje o recenzjach oraz wyliczoną ocenę z pracy - Średnia wg skali. W celu zapisania oceny należy kliknąć – *PRZEPISZ ŚREDNIĄ*.

| l estowa praca dyplomo         | Na  |        |           |   |              |   |                     |       |
|--------------------------------|-----|--------|-----------|---|--------------|---|---------------------|-------|
| Liczba recenzentów: 4          |     | Liczba | recenzji: | 2 | Liczba ocen: | 2 | Średnia ocen pracy: | 3,25  |
|                                |     |        |           |   |              |   |                     |       |
| Liczba prac:                   |     | 1      |           |   |              |   |                     |       |
| Liczba prac z obliczoną oceną: |     | 1      |           |   |              |   |                     |       |
| Średnia z obliczonych od       | en: | 3,25   |           |   |              |   |                     |       |
| Średnia wg skali:              |     | 3      |           |   |              |   |                     |       |
|                                |     |        |           |   |              |   |                     |       |
|                                |     |        |           |   |              |   | Anuluj Przepisz śr  | ednia |
|                                |     |        |           |   |              |   |                     |       |

### Rysunek 14. Ocena z pracy.

13. W celu wystawienia oceny z egzaminu dyplomowego należy rozwinąć listę w kolumnie Ocena i wybrać ocenę z egzaminu. Następnie należy zatwierdzić oceny poprzez - *ZAPISZ I OBLICZ WYNIK.* 

| dycja ocen          |                    |                  | ×                     |
|---------------------|--------------------|------------------|-----------------------|
|                     | Ocena              | Wartość liczbowa | Waga                  |
| Średnia ze studiów: | -                  | 3,01             | 0,6                   |
| Ocena z pracy:      | <b>v</b>           | 3 Wystaw ocenę   | 0,2                   |
| Ocena z egzaminu:   | 3 <b>v</b>         | -                | 0,2                   |
|                     | 2<br>3<br>3,5<br>4 | Anuluj           | Zapisz i oblicz wynik |
|                     | 4,5<br>5           |                  | Edytuj oceny (j)      |

14. Po uzupełnieniu ewentualnych uwag, należy zatwierdzić protokół poprzez – **ZATWIERDŹ** *PROTOKÓŁ – WYNIK POZYTYWNY.* 

| Egzamin zakończony: przewodniczący może edytować oceny.                                                                                                    | Status                                   |                                 |                     |           |                                                                            |  |
|----------------------------------------------------------------------------------------------------|------------------------------------------|---------------------------------|---------------------|-----------|----------------------------------------------------------------------------|--|
| Cofnij zakończenie egzaminu       Image: Cofnij zakończenie egzaminu       Image: Cofnij zakończe                                                                                                    | Egzamin zakończ     Data egzaminu: 2020- | ony: przewodnicz<br>07-21 13:00 | ący może edytowa    | ać oceny. |                                                                            |  |
| Ocena 4         Ocena 5         Ocena 1         Ocena 2       Ocena 3       Ocena 3       Oce                                                                                                    | Cofnij zakończenie egzaminu 🛈            |                                 |                     |           | Zatwierdź protokół - wynik negatywn<br>Zatwierdź protokół - wynik pozytywn |  |
| 1.       Treść: 444<br>Ocena: 4         1.       Treść: 444<br>Ocena: 4         Dceny       Vartość         Vartość       Waga       Wartość ważona         Średnia ze studiów:       -       3,01       0,6       1,806         Ocena z pracy:       3       3       0,2       0,6         Ocena z egzaminu:       3       3       0,2       0,6         Vynik studiów:       3,006       Coena na dyplomie:       dostateczny         Uwagi:       brak       brak       Edytuj uwagi                                                                                                    | Pytania                                  |                                 |                     |           |                                                                            |  |
| Ocena       Wartość<br>liczbowa       Waga       Wartość ważona         Średnia ze studiów:       -       3,01       0,6       1,806         Ocena z pracy:       3       3       0,2       0,6         Ocena z egzaminu:       3       3       0,2       0,6         Wynik studiów:       3,006       Totak       Totak                                                                                                    | 1. Treść: 444<br>Ocena: 4                |                                 |                     |           |                                                                            |  |
| Vertość<br>liczbowa     Waga     Wartość ważona       średnia ze studiów:     –     3,01     0,6     1,806       Ocena z pracy:     3     3     0,2     0,6       Ocena z egzaminu:     3     3     0,2     0,6       Uwagi:     3,006     Totak                                                                                                    | Oceny                                    |                                 |                     |           |                                                                            |  |
| Średnia ze studiów:       -       3,01       0,6       1,806         Ocena z pracy:       3       3       0,2       0,6         Ocena z egzaminu:       3       3       0,2       0,6         Uwagi:       3,006       3,006       0       0         Uwagi:       brak       brak       Edytuj uwagi                                                                                                    |                                          | Ocena                           | Wartość<br>liczbowa | Waga      | Wartość ważona                                                             |  |
| Ocena z pracy:     3     3     0,2     0,6       Ocena z egzaminu:     3     3     0,2     0,6       Edytuj oceny ©                                                                                                    | Średnia ze studiów:                      | -                               | 3,01                | 0,6       | 1,806                                                                      |  |
| Ocena z egzaminu:     3     3     0,2     0,6       Image: Image: I | Ocena z pracy:                           | 3                               | 3                   | 0,2       | 0,6                                                                        |  |
| Edytuj oceny       Wynik studiów:     3,006       Ocena na dyplomie:     dostateczny       Uwagi:     brak   Edytuj uwagi                                                                                                    | Ocena z egzaminu:                        | 3                               | 3                   | 0,2       | 0,6                                                                        |  |
| Wynik studiów: 3,006<br>Ocena na dyplomie: dostateczny<br>Uwagi: brak<br>Edytuj uwagi                                                                                                    |                                          |                                 |                     |           | Edytuj oceny (i)                                                           |  |
| Ocena na dyplomie: dostateczny Uwagi: brak Edytuj uwagi                                                                                                    | Wynik studiów:                           | 3,006                           |                     |           |                                                                            |  |
| Uwagi: brak Edytuj uwagi                                                                                                    | Ocena na dyplomie:                       | dostateczny                     |                     |           |                                                                            |  |
| Edytuj uwagi                                                                                                    | Uwagi:                                   |                                 | brak                |           |                                                                            |  |
|                                                                                                    |                                          |                                 |                     | l l       | Edytuj uwagi                                                               |  |

Rysunek 16. Zatwierdzanie protokołu.

15. Ostatnim krokiem jest podpisanie protokołu – w tym celu należy kliknąć w przycisk **PODPISZ PROTOKÓŁ.** Podpis w pierwszej kolejności składa przewodniczący komisji, a następnie wszyscy pozostali członkowie komisji.

| Przewodniczacy  | mgr inż. Jacek Gizelski | NIEPODPISANY |
|-----------------|-------------------------|--------------|
| Członek komisji | dr Mariusz Nogala       | NIEPODPISANY |

Rysunek 167. Podpisywanie protokołu.

16. Protokół uznaje się za zatwierdzony dopiero po złożeniu podpisów przez wszystkich członków komisji.

| Podpisy         |                         |                                      |
|-----------------|-------------------------|--------------------------------------|
| Przewodniczący  | mgr inż. Jacek Gizelski | <b>PODPISANY</b><br>2021-01-05 13:45 |
| Członek komisji | dr Mariusz Nogala       | PODPISANY<br>2021-01-05 13:46        |

Rysunek 178. Stan podpisów.